Instrukcja logowania do portalu Opolska Eszkoła dla I LO w Namysłowie

## Kolejny krok w działaniu systemu

Od września jesteśmy już użytkownikami portalu Szkoła. Każdy uczeń i nauczyciel posiada swoje własne konto, dzięki któremu może mieć dostęp do zasobów sytemu. Pełna funkcjonalność portalu dostępna jest w przeglądarce Internet Explorer. W celu aktywacji konta należy wykonać pierwsze logowanie (rys.1) z opcją NIE PAMIĘTAM JAK SIĘ ZALOGOWAĆ (rys2).

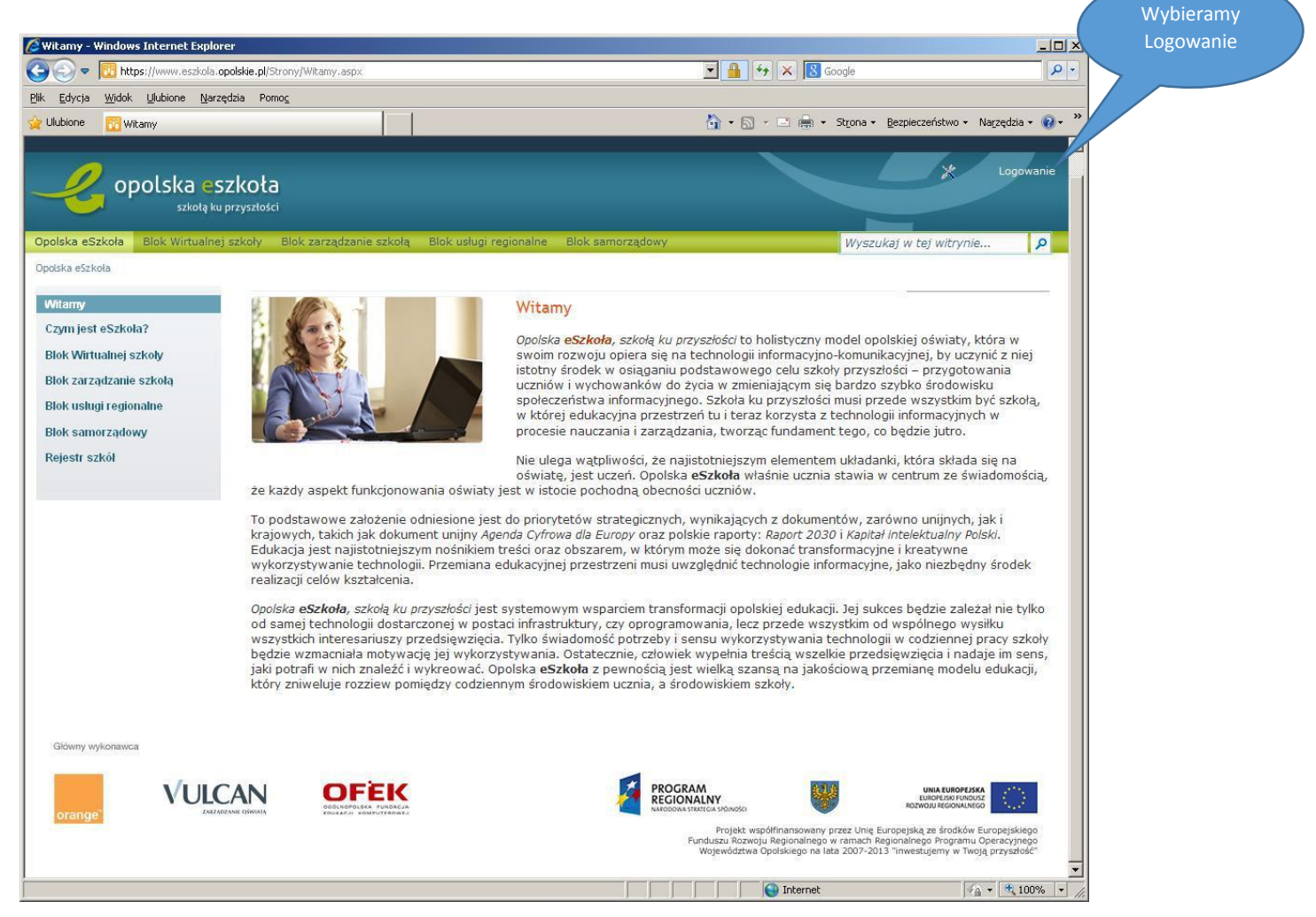

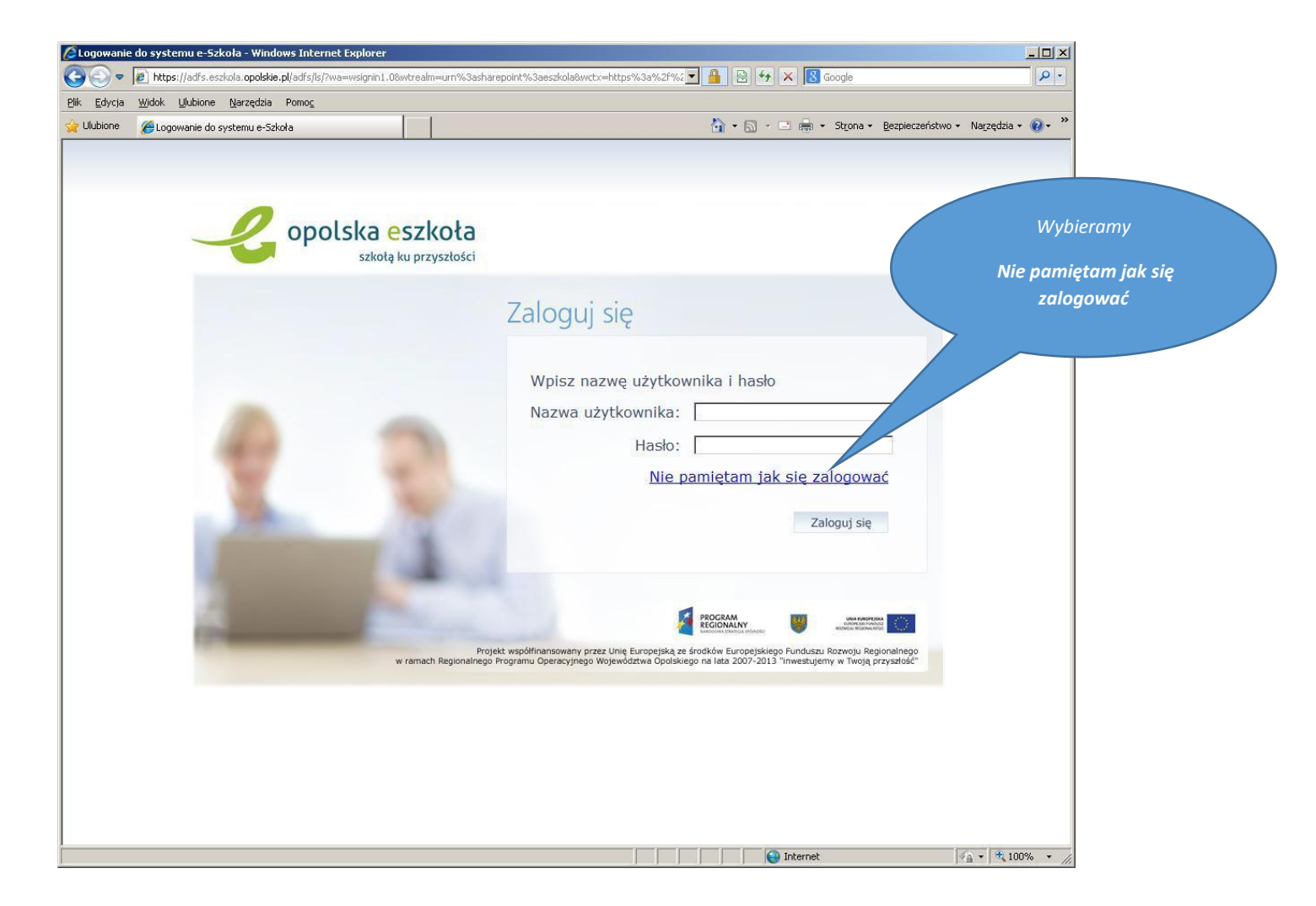

Rys.2. Strona logowania do systemu z opcją odnawiania hasła.

Opcję **Nie pamiętam jak się zalogować** wybieramy przy pierwszej aktywacji konta oraz wtedy, gdy zapomnieliśmy hasło i musimy utworzyć nowe. System nie udostępnia haseł, więc nie ma możliwości jego odzyskania, tylko należy utworzyć nowe. Ważność hasła wynosi 30 dni i nie może być ponownie użyte.

W kolejnym oknie (rys. 3.)przepisujemy tekst antyspamowy i podajemy swój numer PESEL. Numer ten podawany jest jednorazowo tylko przy aktywacji konta. Po wprowadzeniu tekstów wciskamy Wyślij wiadomość.

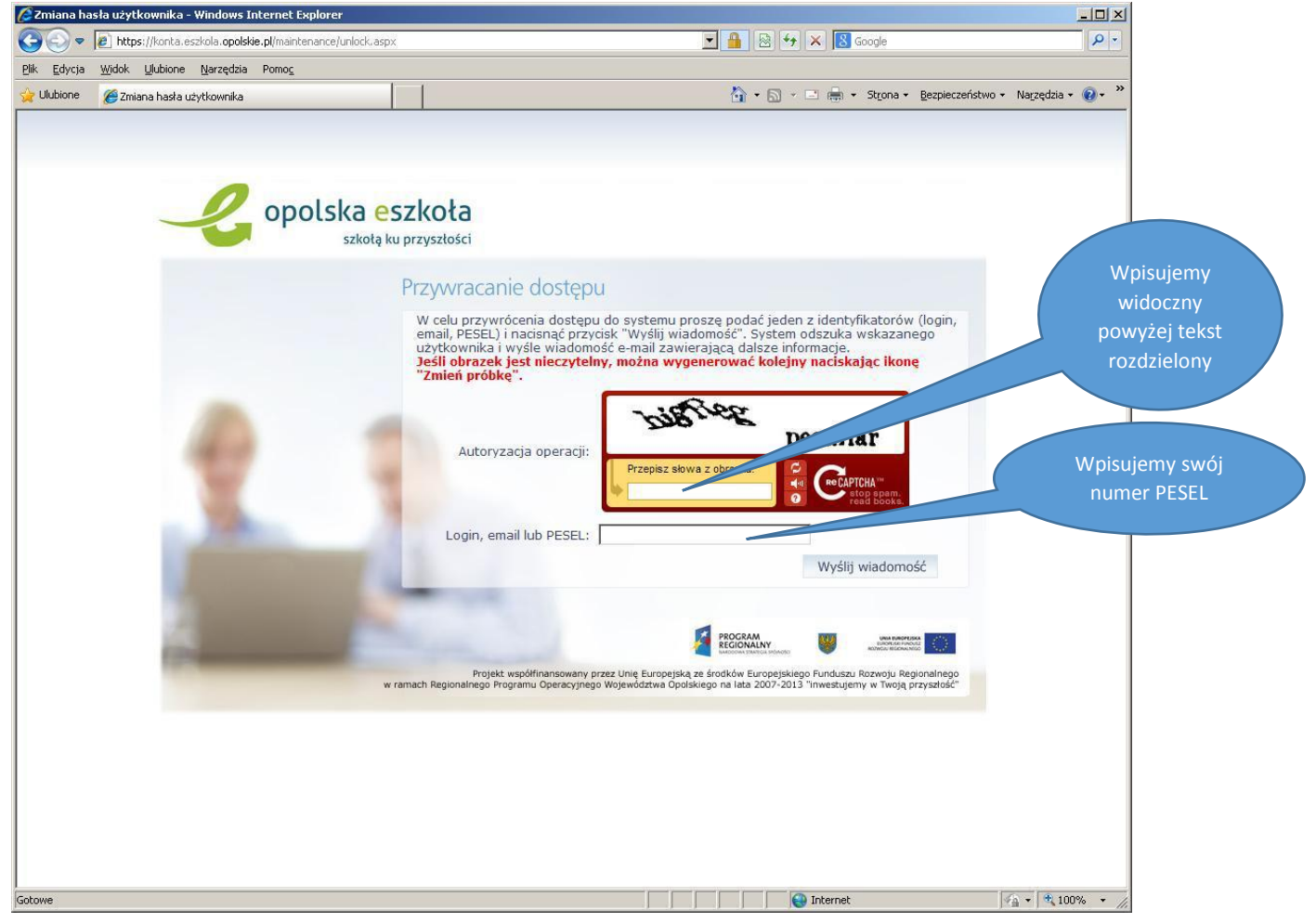

Rys. 3. Przywracanie dostępu.

Po wysłaniu wiadomości włączamy swoją przeglądarkę pocztową i odczytujemy wiadomość *Opolska e-Szkoła – aktywacja konta*. W treści wiadomości otrzymujemy przyznany nam login, czyli nazwę użytkownika. Nazwę tę należy zapamiętać lub zapisać w podręcznym notatniku. Od tej pory będzie to nazwa naszego dostępu do portalu. W celu aktywacji konta uruchamiamy link znajdujący się w wiadomości, który przekierowuje nas stronę ustalenia hasła dostępu.

| 🚔 Opolska e-Szkoła – aktywacja konta/przypomnienie hasła - Unicode (UTF-8)                                                                                                    | ×                             |
|----------------------------------------------------------------------------------------------------|-------------------------------|
| Plik Edycja Wi <u>d</u> ok <u>N</u> arzędzia <u>W</u> iadomość Pomo <u>c</u>                                                                                                    |                               |
| Sev Sev Sev Sev Sev Sev   Odpowiedz Odpowiedz Prześlij dalej Drukuj Usuń Poprzednia Następna Adresy                                                                                                    |                               |
| Od: Opolska eSzko⊡a   Data: 5 lutego 2013 19:18   Do: kaziuk16@o2.pl   Temat: Opolska e-Szkoła – aktywacja konta/przypomnienie hasła                                                                                                    |                               |
| Opolska e-Szkoła – witamy w systemie!                                                                                                    | Wpisujemy                     |
| W systemie "Opolska e-Szkoła" ktoś zażądał przypomnienia hasła dla użytkownika będącego właścicielem niniejszeg<br>adres e-mail.<br>Dane konta w systemie Opolska e-Szkoła dla którego zażądano przypom i                                     | otrzymaną<br>nazwe            |
| Login: KAZNOWA56<br>E-mail: kaziuk16@o2.pl                                                                                                    | Uruchamiamy<br>otrzymany link |
| Jeśli to pomyłka, proszę zignorować niniejszy e-mail - hasło pozostanie bez zmian i nie zostanie nikomu ujawnione.<br>W przeciwnym wypadku, aby nadać (nowe) hasło uaktywniające dostęp do systemu "Opolska e-Szkoła" należe w poniższy link: | aktywacyjny                   |
| https://konta.eszkola.opolskie.pl:443/Maintenance/unlock/8e26a35e-901a16cc1a5.aspx                                                                                                    |                               |
| Na stronie, która się uruchomi po kliknięciu powyższego linku należy określić dwukrotnie (nowe) hasło.                                                                                                    |                               |
| Ta wiadomość została wygenerowana automatycznie.<br>Proszę nie odpowiadać na ten list.                                                                                                    |                               |
|                                                                                                    |                               |

Rys.4. Wiadomość z nazwą logowania i linkiem aktywacyjnym.

W nowym oknie przepisujemy tekst antyspamowy i podajemy wymyślone przez siebie hasło, które należy powtórzyć w kolejnym polu formularza. Hasło należy zapamiętać lub zapisać w miejscu niedostępnym dla innych użytkowników.

| 🖉 Zmiana hasła użytkownika - Windows Internet Explorer                                                                                                    |                                    |
|----------------------------------------------------------------------------------------------------|------------------------------------|
| 🌀 🕤 🖉 https://konta.eszkola.opolskie.pl/Maintenance/unlock/8e26a35e-b47d-4724-8efd-7901a16cc1a5.aspx 🛛 📱 🚱 🍫 🗙 🔞 Google                                                                                  |                                    |
| <u>Plik Edycja Widok Ulubione Narzędzia Pomoc</u>                                                                                                    |                                    |
| 🖕 Ulubione 🖉 Zmiana hasła użytkownika 🏠 + 🗔 👘 + Strona +                                                                                                    | Bezpieczeństwo + Narzędzia + 🔞 + 🎽 |
|                                                                                                    |                                    |
|                                                                                                    |                                    |
|                                                                                                    |                                    |
| opolska eszkoła                                                                                                    |                                    |
| szkołą ku przyszłości                                                                                                    | Wpisujemy widoczny                 |
|                                                                                                    | powyżej tekst                      |
| Przywracanie hasła użytkownika                                                                                                    | rozdzielony spacia                 |
| Przywracanie hasła użytkownika: 56032344054                                                                                                    |                                    |
| jesu obrazek jest nieczytelny, mozna wygenerować kolejny naciskająć i<br>"Zmień próbkę".                                                                                                    |                                    |
| means                                                                                                    |                                    |
| Million P                                                                                                    |                                    |
| Autoryzacja dostępu:                                                                                                    |                                    |
|                                                                                                    | Wpisujemy dwukrotnie               |
| read books                                                                                                    |                                    |
| Nowe haslo:                                                                                                    | Wymyślone hasło- 8                 |
| Powtórz nowe hasio:                                                                                                    | znaków małe i wielkie              |
| Ustaw nowe haslo                                                                                                    | litery, cyfra, znak                |
| the second second second second second second second second second second second second second second second s                                                                                           |                                    |
|                                                                                                    | 2864 1955                          |
|                                                                                                    | divid divid                        |
| Projekt współfinansowany przez Unię Europejską ze środków Europejskiego Funduszu Rozwoju Re<br>w ramach Regionalnego Programu Operacyjnego Województwa Opolskiego na lata 2007-2013 "inwestujemy w Twoją | gionalnego<br>przyszłość"          |
|                                                                                                    |                                    |
|                                                                                                    |                                    |
|                                                                                                    |                                    |
|                                                                                                    |                                    |
|                                                                                                    |                                    |
|                                                                                                    |                                    |
|                                                                                                    |                                    |
| l l l l l l l l l l l l l l l l l l l                                                                                                    | 🖌 🕶 🕅 🗮 100% 👻 🎢                   |

Rys. 5. Przywracania hasła użytkownika.

Po podaniu dwukrotnym hasła wciskamy Utwórz nowe hasło. Następnie wracamy do strony głównej i logujemy się podając otrzymany login i zapisane hasło.

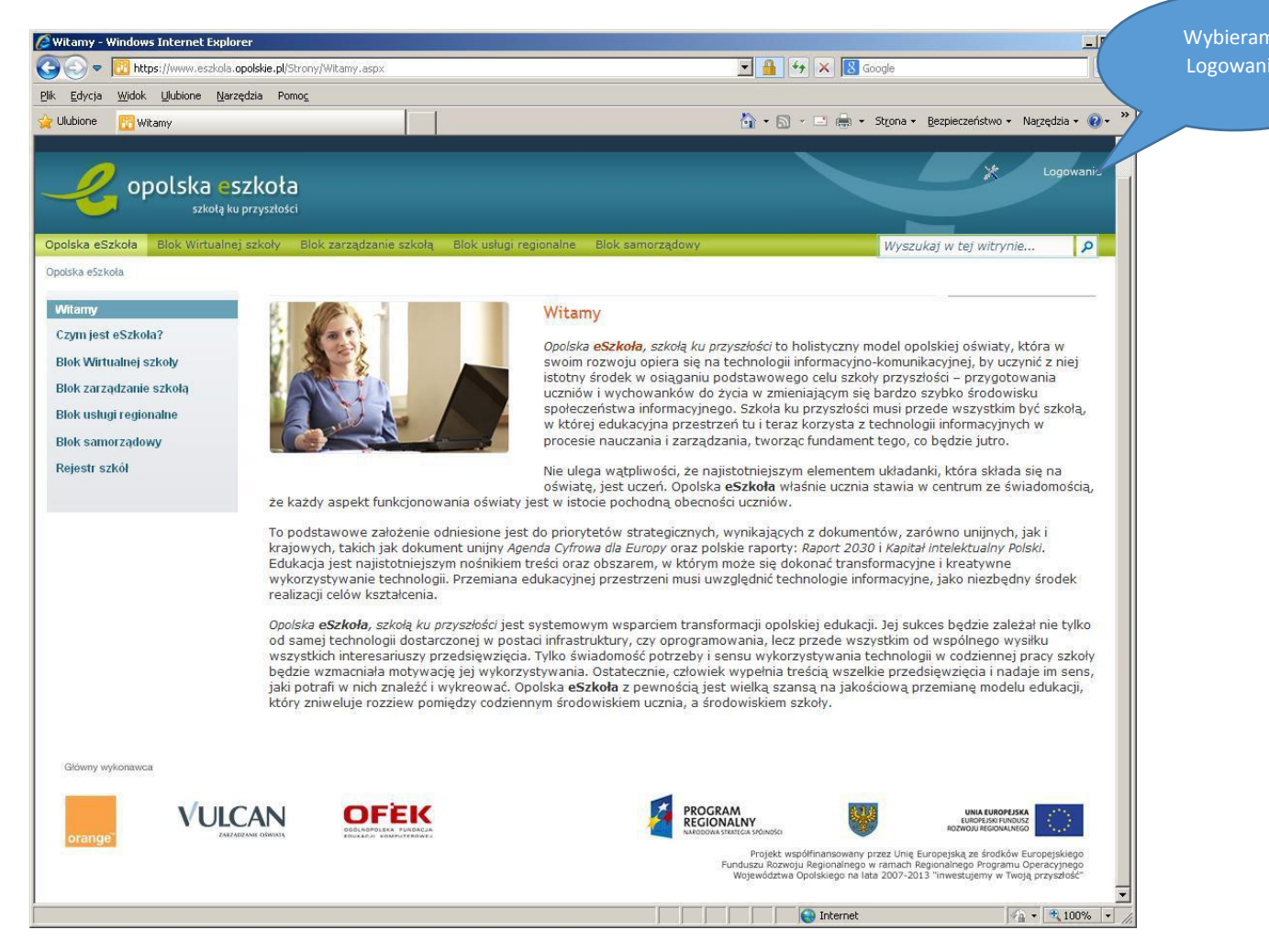

Rys. 6. Ponowne logowanie na stronie startowej.

Potwierdzeniem udanego logowania jest widoczny numer PESEL, a przy kolejnych uruchomieniach imię i nazwisko użytkownika.

Po zakończonej pracy należy wylogować swoje uczestnictwo w portalu.

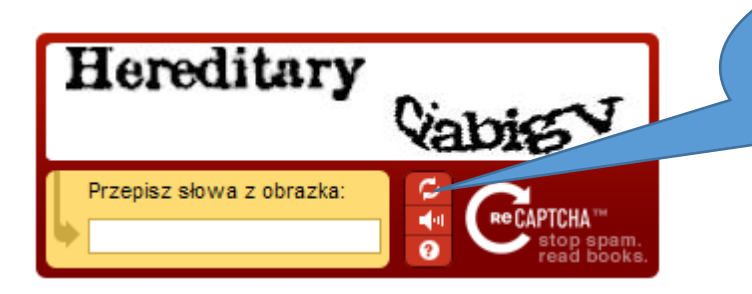

UWAGA!

W przypadku małej czytelności tekstu antyspamowego można wygenerować inny zestaw liter.